# Computer Programs in Seismology Installation on VirtualBox

Robert B. Herrmann Professor Emeritus Department of Earth and Atmospheric Sciences Saint Louis University St. Louis, Missouri, USA Email: robert.b.herrmann@gmail.com

September 14, 2020

## **Table of Contents**

| 1. Introduction                                              | 3   |
|--------------------------------------------------------------|-----|
| 2. Installation of LINUX and Computer Programs in Seismology | 4   |
| 2.1 Install Virtual Box                                      | 4   |
| 2.2 Install LINUX                                            | 4   |
| 2.2.1 Get LINUX distribution                                 | 4   |
| 2.2.2 Installation                                           | 4   |
| 2.2.3 Linux Mint                                             | .16 |
| 2.2.4 Fine tuning LINUX                                      | .17 |
| 2.2.5 Install CPS                                            | .18 |
| 2.2.6 Further tuning                                         | .19 |
| 2.2.7 Transferring the VDI                                   | .20 |
| 3. Installation of an existing VDI image                     | .21 |
| 4. Simple tests for Computer Programs in Seismology          | .28 |

## 1. Introduction

This guide focuses on the installation of Computer Programs in Seismology on a LINUX system running under VirtualBox.

VirtualBox is an x86 AMD64/Intel64 product that can run under LINUX, Macintosh, Windows and OpenBSD hosts. The download web page is <u>https://www.virtualbox.org/</u>.

So what does VirtualBox do? Essentially it provides a new piece of hardware with no operating system installed on it. In this tutorial we will install a LINUX distribution, and then install Computer Programs in Seismology (<u>http://www.eas.slu.edu/eqc/eqccps.html</u>) and necessary software on this "new computer."

The advantage to the user is that the LINUX distribution appears as a file on the host system. This means that the disk is not partitioned to support and independent operating system. Thus nothing will be done to DESTROY your computer.

There are two ways to get Computer Programs in Seismology running. The first involves creating a LINUX system, updating it with the necessary compilers, downloading and installing Computer Programs in Seismology. The result of this effort is a virtual disk image (VDI) that is stored on your local computer.

The other way is to acquire the VDI and then install this under VirtualBox. You can imaging this as physically connecting a disk drive with everything on it to a new piece of hardware. While this is faster, the VDI may be very large and a download will take a long time.

Both techniques will be discussed here. In Section 2, this tutorial will install the following:

| linuxmint-20-xfce-64bit.iso | which is 1.9 Gb |
|-----------------------------|-----------------|
| NP330.Dec-31-2019.tgz       | which is 31 Mb  |

Finally in Section 3, we will start with a VDI image which happens to be

Mint20XFCE.vdi

which is 13.2 Gb

## 2. Installation of LINUX and Computer Programs in Seismology

## 2.1 Install Virtual Box

Go to <u>https://www.virtualbox.org/</u> and download a version of VirtualBox that was created for the host system of your computer. Also download the Extension Pack. At present the choices for the host systems are

VirtualBox .1.14 platform packages

- Windows hosts
- OS X hosts
- •Linux distributions
- \_Solaris hosts

and

VirtualBox 6.1.14 Oracle VM VirtualBox Extension Pack

```
• All supported platforms
```

Since I am installing this on a MacBook I will get the distribution for "OS X hosts." If you are using a LINUX system, you do not need VirtualBox since you can install CPS directly under LINUX.

Once you have downloaded the VirtualBox, you must install it. On Windows you may have to be in Administrator mode, and on a Mac you may get an error message, which means that you have to go to the "Apple Symbol" at the top right, click on "About this Mac" where you will find a security notice that you must approve the installation of software from Oracle Corporation.

## 2.2 Install LINUX

## 2.2.1 Get LINUX distribution

I will install LinuxMint XFCE. I like this version of LINUX and the XFCE window manager should take fewer resources than the Cinnamon edition. I went to https://www.linuxmint.com/download.php and downloaded the XFCE edition, which gave me the

https://www.linuxmint.com/download.php and downloaded the XFCE edition, which gave me the file **linuxmint-20-xfce-64bit.iso** which is 1949515776 bytes in size.

The next step is to create LINUX machine from this iso distribution.

## 2.2.2 Installation

Start VirtualBox – I get the display shown in Figure 2.1. You will see that I have several other "computers" that are running GParted, Lubuntu32, MintXCFE18.3 and MintXFCE19.1\_64. Gparted is a disk partitioner, and the others are different LINUX distributions that I have build.

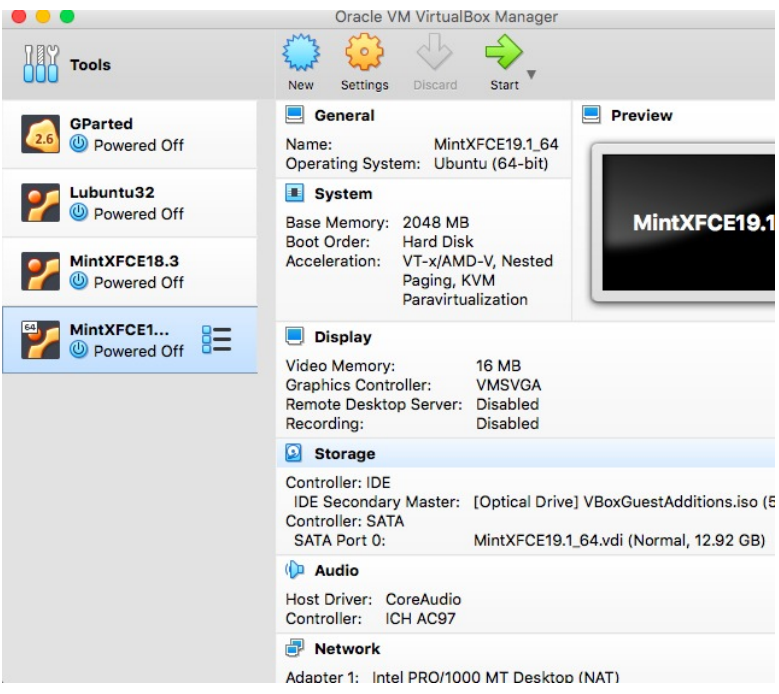

Figure 2.1. Initial Virtual Box display

We will create a new system which we will call Mint20XFCE.

**Step 1.** Click on "**New**" and enter a name for this new system. I have selected Mint20XFCE. This is shown in Figure 2.2.

| K-12 | Please choose a<br>virtual machine a<br>to install on it. Th<br>VirtualBox to ide | descriptive name and destination folder f<br>and select the type of operating system y<br>he name you choose will be used through<br>ntify this machine. | or the new<br>ou intend<br>out |
|------|-----------------------------------------------------------------------------------|----------------------------------------------------------------------------------------------------|--------------------------------|
|      | Name:                                                                             | Mint20XFCE                                                                                                    |                                |
|      | Machine Folder:                                                                   | Users/rbh/VirtualBox VMs                                                                                                    | ~                              |
|      | Type:                                                                             | Linux                                                                                                    | 54                             |
|      | Version:                                                                          | Ubuntu (64-bit)                                                                                                    | •                              |
| 4    | Version:                                                                          | Ubuntu (64-bit)                                                                                                    | <b></b>                        |

Figure 2.2. Name the system and then press Continue

**Step 2.** After clicking "Continue", select the amount of memory from the host system that should be used. This selection is shown in Figure 2.3. Click "**Continue**."

|   | Calact the amount of m | amony (DAM) in manabutan to be allocated to |
|---|------------------------|---------------------------------------------|
|   | the virtual machine.   | emory (RAM) in megabytes to be allocated to |
|   | The recommended men    | norv size is <b>1024</b> MB.                |
|   |                        |                                             |
|   | TITI TITI TITI         | 1024 🗘 MB                                   |
| ~ | 4 MB                   | 8192 MB                                     |
|   |                        |                                             |
| 7 |                        |                                             |
|   |                        |                                             |
|   |                        |                                             |
|   |                        |                                             |
|   |                        |                                             |

Figure 2.3. Select amount of memory to be used. This can be changed later under Settings

Step 3. We will create a virtual hard disk (Figure 2.4). Click "Create."

|   | If you wish you can add a virtual hard disk to the new machine. You can either create a new hard disk file or select one from the list or from another location using the folder icon |
|---|----------------------------------------------------------------------------------------------------|
| - | If you need a more complex storage set-up you can skip this step<br>and make the changes to the machine settings once the machine is<br>created.                                      |
|   | The recommended size of the hard disk is <b>10.00 GB</b> .                                                                                                    |
|   | O Do not add a virtual hard disk                                                                                                    |
|   | Create a virtual hard disk now                                                                                                    |
| - | Use an existing virtual hard disk file                                                                                                    |
|   | MintXFCE18.3.vdi (Normal, 12.71 GB)                                                                                                    |
|   |                                                                                                    |
|   | Go Back Create Cancel                                                                                                    |

Figure 2.4. Create a virtual disk

**Step 4.** Select the VDI for the image. Click "**Continue**." (Figure 2.5). Then on the next page use the "Dynamically allocated." This means that you will set a maximum size, but initially the amount of storage on the host system will be smaller.

| Please choose the type of file that you would like to use for the new virtual hard disk. If you do not need to use it with other virtualization software you can leave this setting unchanged. |
|----------------------------------------------------------------------------------------------------|
| • VDI (VirtualBox Disk Image)                                                                                                    |
| VHD (Virtual Hard Disk)                                                                                                    |
| VMDK (Virtual Machine Disk)                                                                                                    |
|                                                                                                    |

Figure 2.5. Select VDI for disk format

**Step 5.** You will want to make this a dynamically allocated disk. you will specify a maximum size which may not all be used initially. The actual file size stored on the host will be less than or equal to the maximum amount that you specify. Figure 2.6 shows the storage screen.

| Please choose whether the new virtual hard disk file should grow as it is<br>used (dynamically allocated) or if it should be created at its maximum size                                                                     |
|----------------------------------------------------------------------------------------------------|
| (fixed size).                                                                                                    |
| A <b>dynamically allocated</b> hard disk file will only use space on your physical hard disk as it fills up (up to a maximum <b>fixed size</b> ), although it will not shrink again automatically when space on it is freed. |
| A <b>fixed size</b> hard disk file may take longer to create on some systems but is often faster to use.                                                                                                    |
| O Dynamically allocated                                                                                                    |
| Fixed size                                                                                                    |
|                                                                                                    |

Figure 2.6. Select Dynamically allocated.

Assign the maximum size of the VDI that you are creating. this must be

- a) large enough to fit the operating system
- b) your software
- c) your work area, and

d) be small enough to fit on the disk of your computer. So before you install, determine the free space on your actual computer that is the host. When this screen appeared, it recommended 10.00 GB, but I will set this to about 16 GB. (sorry I clicked before I took a screen shot). Click on "**Create**"

At this point you have created your new piece of virtual hardware.

Step 6. At the main page you will see that there is now a Mint20XFCE tab. (Figure 2.7).

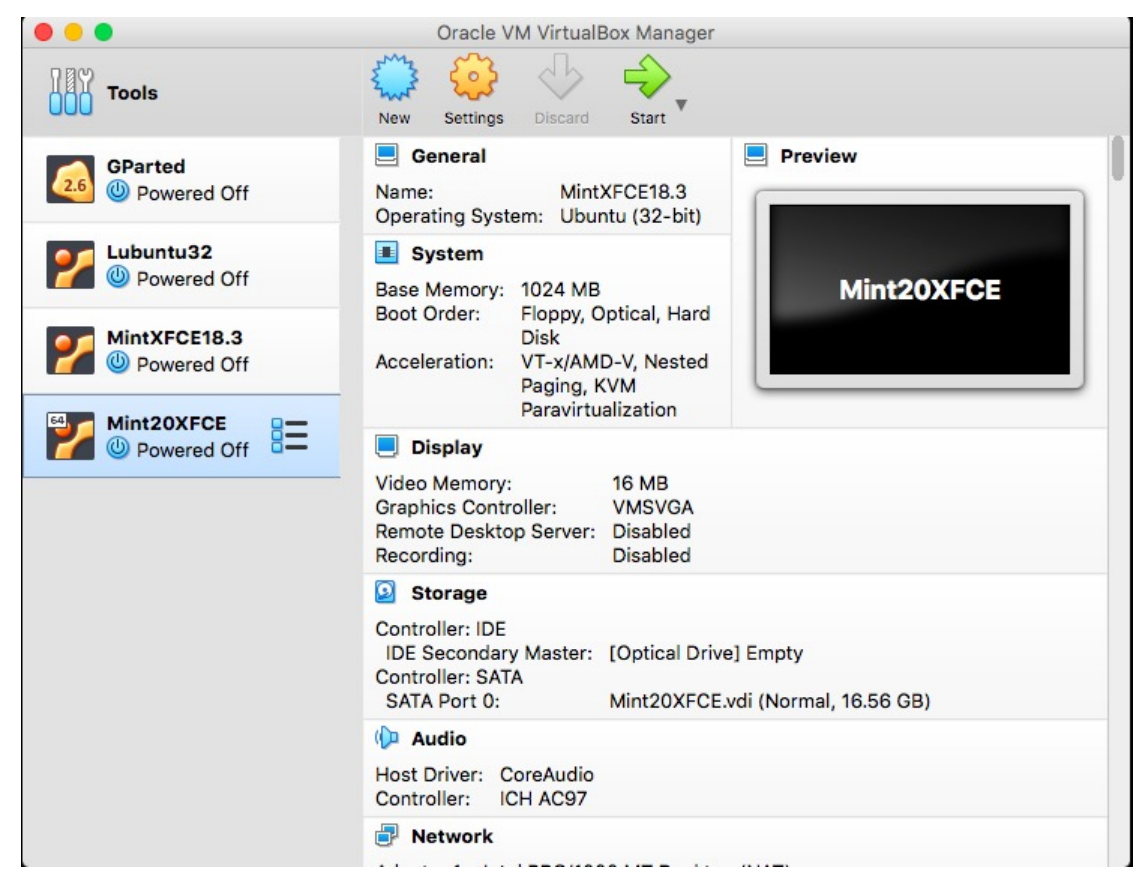

Figure 2.7. VirtualBox screen showing the new tab

Highlight the Mint20XFCE which is why its background color is blue, and click on the green "**Start**" arrow at the top. This gives Figure 2.8. This is how you point to the ISO disk for the LINUX distribution. There is a small file folder icon that permits you look for this on the hist computer. When done, hit "**Start**"

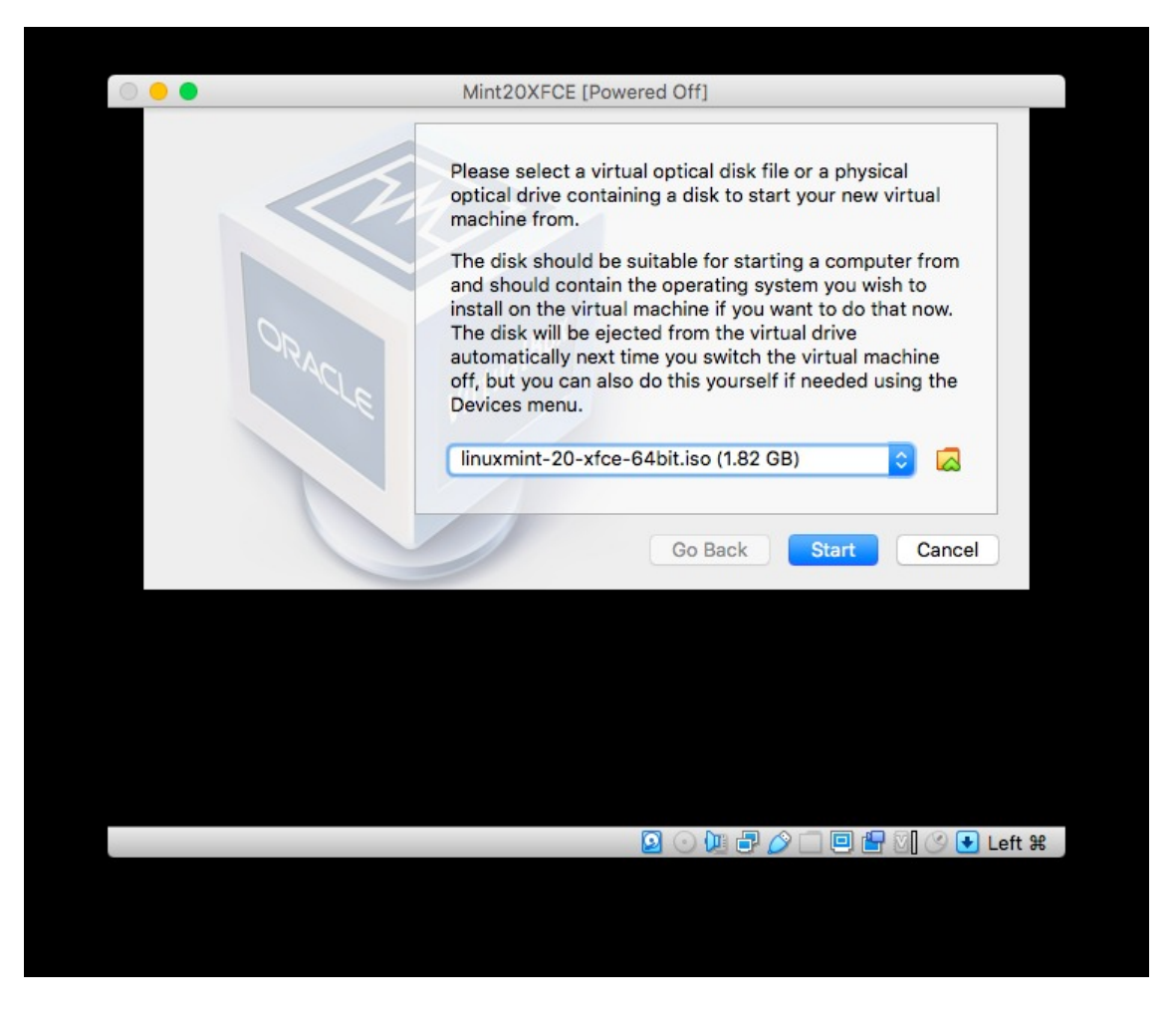

Figure 2.8. Specify the ISO disk for the LINUX distribution.

Once you do this, the "live CD" will boot and you will see LINUX.

**Step 7.** Once you do this, the "live CD" will boot and you will see LINUX (Figure 2.9). However to install this on the VDI, click the "Install Linux Mint" Icon.

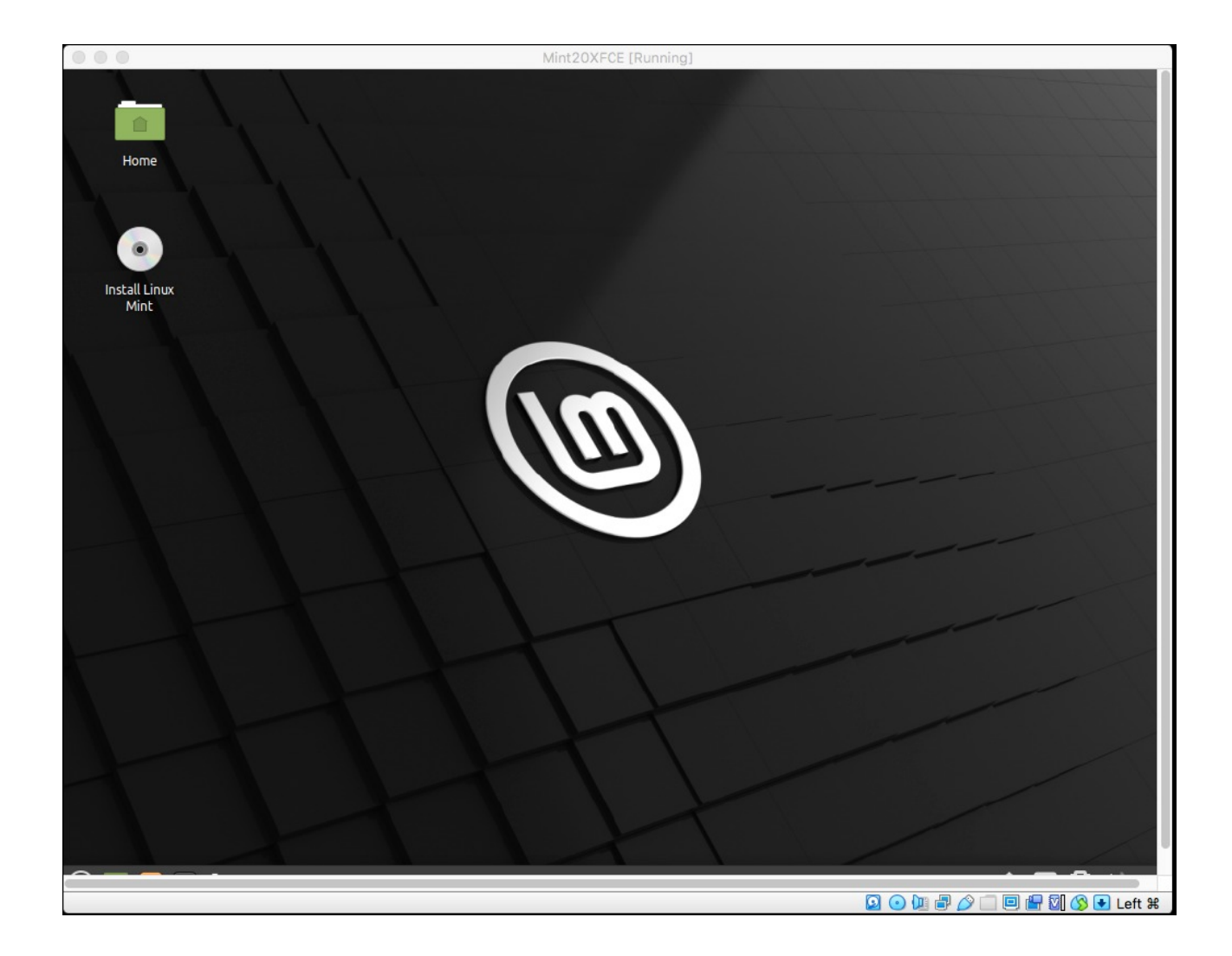

Figure 2.9. Initial LINUX screen. Click on Install Linux Mint

**Step 8.** Installation of LINUX. You will be presented with a number of Screens. These are the selections that I made for my use.

**English** - for language

English (US) - for keyboard layout

**Do not install multimedia codes** - I do not want to look at movies or listen to music

**Erase disk and install Linux Mint – YES!** Do not worry. This is the Virtual Disk not the real disk on the host computer - Install Now

Warning message  $\rightarrow$  Continue

Local time zone. I select Chicago for my area and "Continue"

Now (Figure 2.10) is set up a login account. For ease of use and because this is a virtual machine, I set this up with user name and password as "**cps**" and "**cps**". "**Continue**"

|    |                        | Mint20XFCE [Runni                   | ng]              |              |          |            |
|----|------------------------|-------------------------------------|------------------|--------------|----------|------------|
|    |                        |                                     |                  |              |          |            |
|    | ~                      | Install                             |                  |              | -        |            |
|    | Who are you?           |                                     |                  |              |          |            |
|    | Your name:             | cps                                 |                  | ~            |          |            |
| Ir | Your computer's name:  | cps-VirtualBox                      | ~                |              |          |            |
|    |                        | The name it uses when it talks to o | other computers. |              |          |            |
|    | Pick a username:       | cps 🗸                               |                  |              |          |            |
|    | Choose a password:     | 000                                 | Short password   |              |          |            |
|    | Confirm your password: | •••                                 | ~                |              |          |            |
|    |                        | O Log in automatically              |                  |              |          |            |
|    |                        | Require my password to l            | og in            |              |          |            |
|    |                        | Encrypt my home fold                | ler              |              |          |            |
|    |                        |                                     |                  |              |          |            |
|    |                        |                                     |                  | Back         | Continue |            |
|    |                        |                                     |                  |              |          |            |
|    |                        |                                     |                  |              |          |            |
|    |                        |                                     |                  |              |          |            |
|    |                        |                                     |                  |              |          |            |
|    |                        |                                     |                  |              |          |            |
|    |                        | X                                   |                  |              |          |            |
|    |                        |                                     |                  | <b>2</b> 🕞 💯 |          | 🚫 💽 Left 🕱 |

Figure 2.10. Setup user name and password. The password will be used for superuser permission for software installation and change.

The Linux machine is now being built. Then (Figure 2.11) "Restart Now"

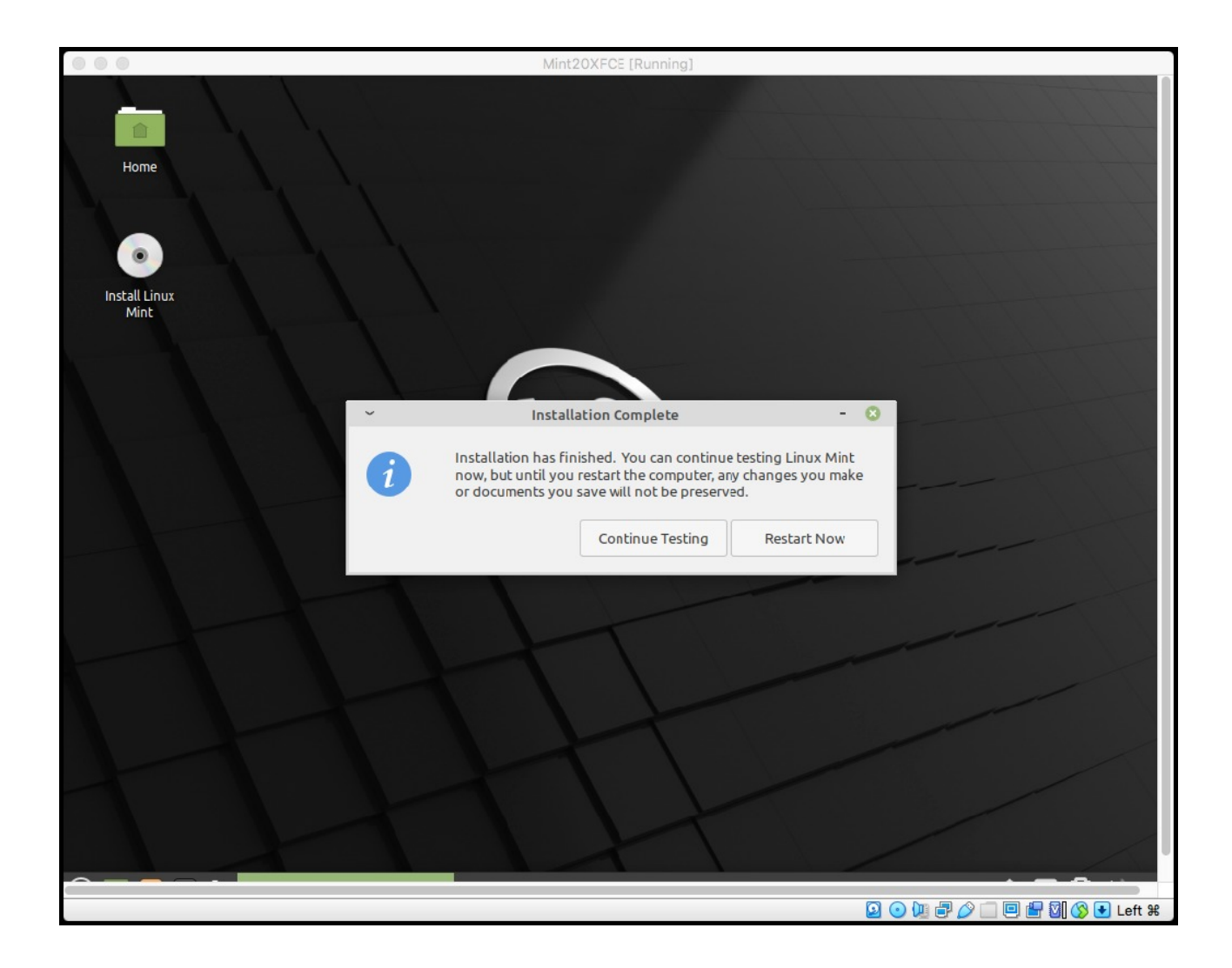

Figure 2.11. Hit Restart Now

Step 9. Click "Enter" (Figure 2.12)

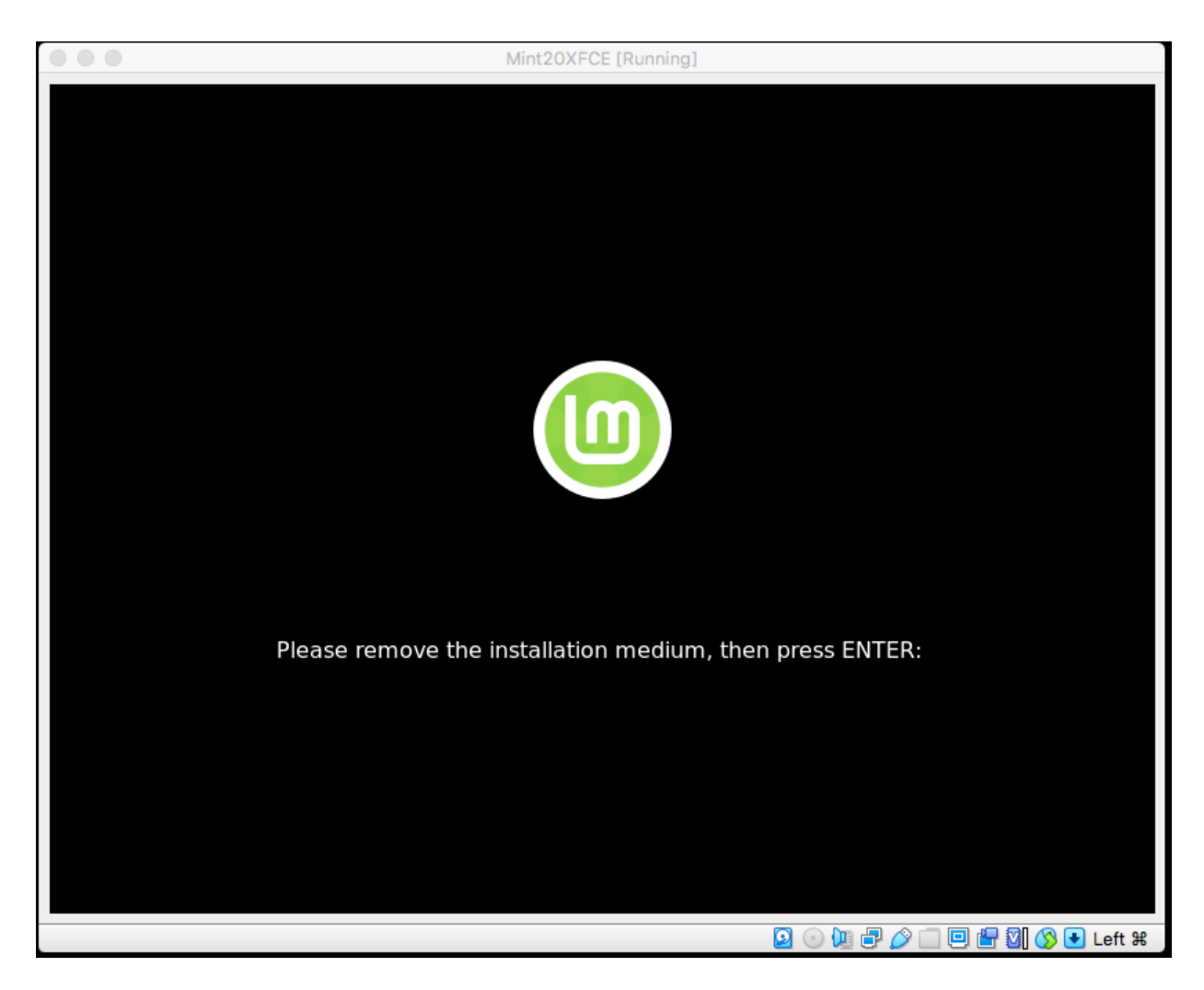

Figure 2.12. Press Enter (or Return )

**Step 10**. Login screen now appears. Normally you would log in as **cps** / **cps** (Figure 2.13). However we will do this right . At the top right there is a power off icon Click on it, select "quit" and then on the next window "Shut Down."

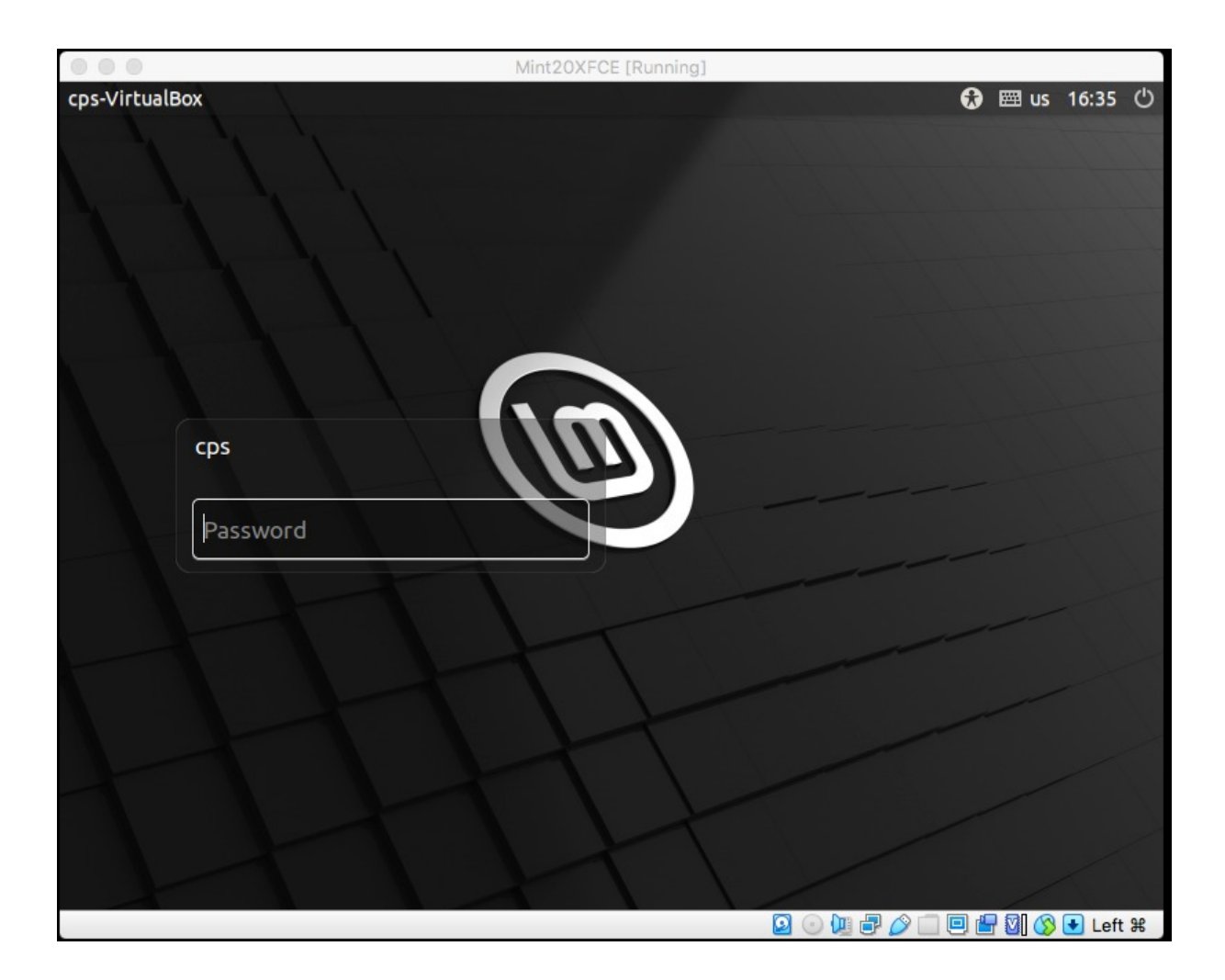

Figure 2.13. Login window

**Step 11.** You will now see the Virtual Box GUI as in Figure 2.7. With the Mint20XFCE highlighted, click on **Settings**. We will fine tune the system. You are now presented with Figure 2.14. I will indicate what changes to make and show you the results of some.

|               |           |         | Min     | 20XFCE  | - Gener | al             |                |     |  |
|---------------|-----------|---------|---------|---------|---------|----------------|----------------|-----|--|
| General Syste | m Display | Storage | Audio   | Network | Ports   | Shared Folders | User Interface |     |  |
|               | E         | Basic A | dvanced | Descr   | iption  | Disk Encrypti  | on             |     |  |
| Name:         | Mint20XFC | E       |         |         |         |                |                |     |  |
| Type:         | Linux     |         |         |         |         |                |                | ې 💕 |  |
| Version:      | Ubuntu (6 | 4-bit)  |         |         |         |                |                | ۵   |  |
|               |           |         |         |         |         |                |                |     |  |
|               |           |         |         |         |         |                |                |     |  |
|               |           |         |         |         |         |                |                |     |  |
|               |           |         |         |         |         |                |                |     |  |
|               |           |         |         |         |         |                |                |     |  |
|               |           |         |         |         |         |                | Cancel         | ОК  |  |

Figure 2.14. Settings for Mint20XFCE

The initial screen is "General"

**General**  $\rightarrow$  **Advanced**: On the pull down menus set

Shared Clipboard: Bidirectional

Drag,n,Drop: Bidirectional

(this will permit you to cut and paste from displays on the host to this LINUX system)

System  $\rightarrow$  Motherboard: Uncheck "Floppy" and "Optical" This is the boot selection.

Pointing Device: USB Tablet or PS/2 mouse will enable you to use you mouse on LINUX

My system had 8192 GB of memory so I can assign more to this virtual machine using the slider.

#### System → Processor:

My system has multiple threads on the CPU so I could assign more. I will leave it at 1 CPU. I will not enable any extended features.

**System**  $\rightarrow$  **Acceleration**: Use the default

**Display**  $\rightarrow$  **Screen**: Graphics controller is **VMSVGA**. Do not enable acceleration. You may increase the video memory but do not use all of it.

**Shared Folders**: This means that you will be able to transfer files between the LINUX virtual machine and your host computer. Click on the green "**plus**" sign. It will ask for a folder path. Use the pull down menu and click on "**Other**" This will open a file page of your login directory on the host machine. On this Mac it is /*Users/rbh* Click on "**Open**" Select Auto-Mount and then OK. This is shown in Figure 2.15 Finally click OK

| 0 0 •                                                                | Mint2                                                                                    | OXFCE - Shared Fo | olders         |                   |   |
|----------------------------------------------------------------------|------------------------------------------------------------------------------------------|-------------------|----------------|-------------------|---|
| General System Display                                               | Storage Audio                                                                            | Network Ports     | Shared Folders | User Interface    |   |
| Shared Folders           Name         Path           Machine Folders | hared Folders<br>Hame Path<br>Machine Folders<br>Folder Name: rbh<br>Rei<br>Vaunt point: |                   | <b>~</b>       | ess Auto Mount At |   |
|                                                                      |                                                                                          | Cancel            | ОК             | Cancel O          | ĸ |

Figure 2.15. Selection for shared folder on host

You are now returned to the main menu.

With the Mint20XFCE highlighted, "**Start**" and login as **cps** with password **cps**, or the login name and password that you selected in Figure 2.10.

## 2.2.3 Linux Mint

Login as cps with password cps

We must install the VirtualBox Extension Pack that was downloaded earlier. The Extension Pack will permit access to the host computer file system, resizing of the Mint window, and cut/paste between applications on Mint and those on the host.

On my Mac there is a top banner associated with the VirtualBox machine that is running. Under "Devices" select "Insert Guest Additions CD image " In the terminal window, do a

"df -H" and you will see something like /media/cps/Vbox\_GAs\_6.1.12

In the terminal window enter the command

#### cd /media/cps/Vbox\_GAs\_6.1.12

and then

#### sudo sh ./VBoxLinuxAdditions.run

You will be asked for the cps password which is cps

This modifies the LINUX operating system kernel to support the extensions.

Next

#### sudo xedit /etc/group

Find the line vboxsf×999: and change it to vboxsf×999:cps

Then from the menu at the top "Save" and then "Quit"

This operation now gives the user **cps** permission to use the extensions.

Now from the Mint menu at the bottom left, click on the Mint symbol to open the menu, and at the top click on the Sign off menu and select shutdown or reboot. If you enter shutdown then you are at the VirtualBox menu and you can **Start**. In both cases the Mint will reboot and you will see the login window of Figure 2.13.

Sign on to LINUX

Open a terminal window. Enter the command "**df** -**H**" This tells you disk storage space. The result is

| Box:~\$ | df -H                                                                                  | I                                                                                                    |                                                                                                    |                                                                                                    |
|---------|----------------------------------------------------------------------------------------|----------------------------------------------------------------------------------------------------|----------------------------------------------------------------------------------------------------|----------------------------------------------------------------------------------------------------|
| Size    | Used                                                                                   | Avail                                                                                                    | Use%                                                                                                    | Mounted on                                                                                                    |
| 468M    | 0                                                                                      | 468M                                                                                                    | 08                                                                                                    | /dev                                                                                                    |
| 103M    | 1.2M                                                                                   | 102M                                                                                                    | 28                                                                                                    | /run                                                                                                    |
| 17G     | 7.4G                                                                                   | 8.7G                                                                                                    | 46%                                                                                                    | /                                                                                                    |
| 515M    | 0                                                                                      | 515M                                                                                                    | 08                                                                                                    | /dev/shm                                                                                                    |
| 5.3M    | 4.1k                                                                                   | 5.3M                                                                                                    | 18                                                                                                    | /run/lock                                                                                                    |
| 515M    | 0                                                                                      | 515M                                                                                                    | 08                                                                                                    | /sys/fs/cgroup                                                                                                    |
| 536M    | 4.1k                                                                                   | 536M                                                                                                    | 18                                                                                                    | /boot/efi                                                                                                    |
| 500G    | 434G                                                                                   | 66G                                                                                                    | 87%                                                                                                    | /media/sf_rbh                                                                                                    |
| 103M    | 13k                                                                                    | 103M                                                                                                    | 18                                                                                                    | /run/user71000                                                                                                    |
|         | Box:~\$<br>Size<br>468M<br>103M<br>17G<br>515M<br>5.3M<br>515M<br>536M<br>500G<br>103M | Box:~\$ df -H<br>Size Used<br>468M 0<br>103M 1.2M<br>17G 7.4G<br>515M 0<br>5.3M 4.1k<br>515M 0<br>536M 4.1k<br>500G 434G<br>103M 13k | Box:~\$ df -H<br>Size Used Avail<br>468M 0 468M<br>103M 1.2M 102M<br>17G 7.4G 8.7G<br>515M 0 515M<br>5.3M 4.1k 5.3M<br>515M 0 515M<br>536M 4.1k 536M<br>500G 434G 66G<br>103M 13k 103M | Box:~\$ df -H<br>Size Used Avail Use%<br>468M 0 468M 0%<br>103M 1.2M 102M 2%<br>17G 7.4G 8.7G 46%<br>515M 0 515M 0%<br>5.3M 4.1k 5.3M 1%<br>515M 0 515M 0%<br>536M 4.1k 536M 1%<br>500G 434G 66G 87%<br>103M 13k 103M 1% |

First the / directory, e.g., LINUX, has a maximum of 17GB and only 7.4GB are used. you thus have space to work and install software.

Also the /media/sf\_rbh is the shared mount. You can transfer and use files on the host computer. note the name sf\_rbh represents "shared file" for user "rbh" on the host. If you do something like

#### ls /media/sf\_rbh

you will see all of the files in that part of the host file system.

## 2.2.4 Fine tuning LINUX

To install Computer Programs in Seismology we need additional software.

So click the Linux Mint button at the bottom left.

We need additional software. On Mint we could use

 $Mint \rightarrow System \rightarrow Software Manager$  or

 $Mint \rightarrow System \rightarrow Synaptic Package Manager$ 

The second method would apply to Ubuntu distributions also. We could also get the required software using the command line, and run the following commands:

```
sudo apt-get install gcc
sudo apt-get install gfortran
sudo apt-get install xorg-dev
sudo apt-get install libncurses5-dev
sudo apt-get install gawk
sudo apt-get install gv
sudo apt-get install imagemagick
```

ImageMagick (<u>https://imagemagick.org/script/index.php</u>) will be used to convert EPS to PNG or other image formats, However we need to change one file. As superuser edit a control file for ImageMagick

#### sudo edit /etc/ImageMagick-6/policy.xml t

o change the lines

to

```
<policy domain="coder" rights="none" pattern="PS" />
<policy domain="coder" rights="none" pattern="PS2" />
<policy domain="coder" rights="none" pattern="PS3" />
<policy domain="coder" rights="none" pattern="EPS" />
<policy domain="coder" rights="none" pattern="PDF" />
<policy domain="coder" rights="read
<policy domain="coder" rights="read
<policy domain="coder" rights="read
<policy domain="coder" rights="read
<policy domain="coder" rights="read
<policy domain="coder" rights="read
<policy domain="coder" rights="read
<policy domain="coder" rights="read
<policy domain="coder" rights="read
<policy domain="coder" rights="read
<policy domain="coder" rights="read
<policy domain="coder" rights="read
<policy domain="coder" rights="read
<policy domain="coder" rights="read
<policy domain="coder" rights="read
<policy domain="coder" rights="read
<policy domain="coder" rights="read
<policy domain="coder" rights="read
<policy domain="coder" rights="read
<policy domain="coder" rights="read
<policy domain="coder" rights="read
<policy domain="coder" rights="read
<policy domain="coder" rights="read
<policy domain="coder" rights="read
<policy domain="coder" rights="read
<policy domain="coder" rights="read
</policy domain="coder" rights="read
</policy domain="coder" rights="read
</policy domain="coder" rights="read
</policy domain="coder" rights="read
</policy domain="coder" rights="read
</policy domain="coder" rights="read
</policy domain="coder" rights="read
</policy domain="coder" rights="read
</policy domain="coder" rights="read
</policy domain="coder" rights="read
</policy domain="coder" rights="read
</policy domain="coder" rights="read
</policy domain="coder" rights="read
</policy domain="coder" rights="read
</policy domain="coder" rights="read
</policy domain="coder" rights="read
</policy domain="coder" rights="read
</policy domain="coder" rights="read
</policy domain="coder" rights="read
</policy domain="coder" rights="read
</policy domain="coder" rights="read
</policy domain="coder" rights="read
</policy domain="coder
```

### 2.2.5 Install CPS

Download CPS from the location given in the Introduction.

Place is in the login directory, e.g., /home/cps

Unpack it

```
gunzip -c NP330.Dec31-2019.tgz |tar xf -
cd PROGRAMS.330
./Setup LINUX6440
./C > C.txt 2>&1
```

The C.txt has all of the output of the compile. If there is a problem, send me that file so that I can determine what is not working.

The next thing to do is to modify the PATH variable so that you can execute the command from whereever you are in the file system. When you enter a command at the terminal, the system looks at every directory in the PATH to find that program and uses the first one that it finds.

The PATH is set in the .profile file in the login directory. Here that name of the file is

```
/home/cps/.profile
```

Using any editor (Mint  $\rightarrow$  Accessories  $\rightarrow$  Text Editor for example) add the following to the end of the .profile :

```
OPATH=$PATH
PATH=:.:PROGRAMS.330/bin:$PATH
To test
echo $PATH
```

```
/usr/local/sbin:/usr/local/bin:/usr/sbin:/usr/bin:/sbin:/bin:/usr/
games:/usr/local/games
```

You will see that nothing changed. This is because the new values will take effect at your next **login** or when you force it with the command

source ~/.profile
echo \$PATH

:.:PROGRAMS.330/bin:/usr/local/sbin:/usr/local/bin:/usr/sbin:/usr/ bin:/sbin:/bin:/usr/games:/usr/local/games

The :.: means to look in the current directory for executables. This is useful when you do work. It is also good to

```
mkdir ~/bin
source ~/.profile
echo $PATH
```

```
:.:PROGRAMS.330/bin:/home/cps/bin::.:PROGRAMS.330/bin:/usr/local/s
bin:/usr/local/bin:/usr/sbin:/usr/bin:/bin:/usr/games:/usr/
local/games
```

Note that the PATH was changed to look into your personal bin directory, where you may put other codes, such at tau-p

As a quick test of everything

```
cps@cps-VirtualBox:~$ cd
cps@cps-VirtualBox:~$ gsac
GSAC - Computer Programs in Seismology [V1.1.52 28 JAN 2020]
       Copyright 2004-2019 R. B. Herrmann
GSAC> fg imp delta 0.05 npts 512
imp delta 0.05 npts 512
FUNCGEN: creating synthetic with DELTA = 0.050000 and NPTS =
512
GSAC> w imp.sac
imp.sac
GSAC> r imp.sac
imp.sac
GSAC> bp c 1 2 n 2
BP: corners fl 1.000000 fh 2.000000 npoles 2 pass 1
Butterworth
GSAC> p
PROGRAMS.330/bin/calxvig
>>> XviG Graphics Package Copyright Imec (c) 1993 <<<
Executing: PROGRAMS.330/bin/calxvig
calxvig: Allocated all 35 CALPLOT colors
Initializing Interactive Graphics
Hold is OFF
XLIM is turned off
GSAC > q
```

You will see a plot of a band pass filtered impulse. Everything works.

#### 2.2.6 Further tuning

Note many of the commands are specific to the Mint20 XFCE distribution. However other distributions will have similar functions.

Updates: Keep the operating system update as follows.

#### $Mint \; Button \rightarrow System \rightarrow Update \; Manager$

Initially it asks to install a new version of the Update Manager "Apply the Update" It will ask for the password which is "cps". When this is done, you will see a long list of codes to update. Click on the "Install Updates". If the kernel is updated you may have to reboot.

If you have a modern monitor that supports HDPI you will not like the screen since everything will be too small. Do a Google search "LINUX XFCE HDPI for hints." This will point you to instructions like

Xfce supports HiDPI scaling which can be enabled using the settings manager:

1.Go to *Settings Manager > Appearance > Settings > Window Scaling* and select 2 as the scaling factor.

2.Go to Settings Manager > Window Manager > Style and select Default-xhdpi theme.

The VirtualBox Extensions permit the following:

Access to the file system of the host. This can be used to storing files, or for printing a document on the host system.

Copy and paste something on the host to something on LINUX Mint. Note that the Copy/Paste syntax on the terminals may differ.

Resizing the Mint20XFCE Window. By grabbing a corner with the mouse you can make the Mint window larger.

If you wander around the Mint menu  $\rightarrow$  System you will find a link to load other software such as Octave which works like MATLAB and GMT for graphics.

## 2.2.7 Transferring the VDI

On my host machine, the VDI that was created is located at

/Users/rbh/VirtualBox Vms/Mint20XFCE as the file Mint20XFCE.vdi

You can upload this to a server, or place on a portable USB drive. To do this you must reformat the drive to the NTFS files system so that it can contain one large file. For ordinary use, there is no problem with placing many small files on the USB drive as long at they are not greater than 8GB, I believe. To do this on a Mac you may need special software. There is no problem on a Windows machine. So just do a search on "reformatting USB drive to NTFS"

One the drive is reformatted just copy the VDI to the drive. Most system will be able to read the file.

Before we start, the VirtualBox setup of Mint20XFCE on my host computer had the following file structure in my login (HOME) directory:

```
VirtualBox Vms
|--- Mint20XFCE
| Logs/
| --- Mint20XFCE.vbox
| --- Mint20XFCE.vbox-prev
| --- Mint20XFCE.vdi
```

I mention this since I want to place the Mint20XFCE.vdi in the same location on another host.

## 3. Installation of an existing VDI image

The advantage of the VDI image is that someone else ensured that everything that you need is installed. When the VDI is installed, just log in and then start working.

The installation steps are similar to those performed in Section 2, except that the LINUX system has been prepared with all of the required software. However the fine tuning of Settings for the new VDI will be similar to what was done above.

**Step 1:** Install VirtualBox if it has not been previously installed. Then start VirtualBox. You will see the images as in Figure 3.1

| • • •          | Oracle VM VirtualBox Manager                                                                                                    |  |  |  |  |
|----------------|----------------------------------------------------------------------------------------------------|--|--|--|--|
| Tools          | New Settings Discard Start                                                                                                    |  |  |  |  |
| GParted        | General Preview Name: MintXFCE18.3                                                                                                    |  |  |  |  |
|                | Operating System: Ubuntu (32-bit)                                                                                                    |  |  |  |  |
| Lubuntu32      | I System                                                                                                    |  |  |  |  |
| Powered Off    | Base Memory: 2048 MB MintXFCE18.3                                                                                                    |  |  |  |  |
| MintXFCE18.3 E | Boot Order: Floppy, Optical, Hard<br>Disk<br>Acceleration: VT-x/AMD-V, Nested<br>Paging, PAE/NX, KVM<br>Paravirtualization                                         |  |  |  |  |
|                | Display                                                                                                    |  |  |  |  |
|                | Video Memory:     16 MB       Graphics Controller:     VBoxVGA       Remote Desktop Server:     Disabled       Recording:     Disabled                             |  |  |  |  |
|                | Storage                                                                                                    |  |  |  |  |
|                | Controller: IDE<br>IDE Secondary Master: [Optical Drive] VBoxGuestAdditions.iso (57.82 MB)<br>Controller: SATA<br>SATA Port 0: MintXFCE18.3.vdi (Normal, 12.71 GB) |  |  |  |  |
|                | 🕼 Audio                                                                                                    |  |  |  |  |
|                | Host Driver: CoreAudio<br>Controller: ICH AC97                                                                                                    |  |  |  |  |
|                | P Network                                                                                                    |  |  |  |  |

Figure 3.1. Initial VirtualBox display

**Step 2:** Click on **New.** You will be presented with Figure 3.2. Enter the same name as the VDI and also the operating system associated with that VDI, which is a 64 bit Ubuntu (Mint is derived from Ubuntu) distribution, to give Figure 3.3.

| 1-1-Y | Please choose a<br>virtual machine a<br>to install on it. Th<br>VirtualBox to ide | descriptive name and destination fold<br>and select the type of operating system<br>ne name you choose will be used throu<br>ntify this machine. | ler for the new<br>m you intend<br>ughout |
|-------|-----------------------------------------------------------------------------------|----------------------------------------------------------------------------------------------------|-------------------------------------------|
|       | Name:                                                                             |                                                                                                    |                                           |
|       | Machine Folder:                                                                   | Users/rbh/VirtualBox VMs                                                                                                    | ~                                         |
|       | Туре:                                                                             | Microsoft Windows                                                                                                    | \$ 64                                     |
|       | Version:                                                                          | Windows 7 (64-bit)                                                                                                    | •                                         |
|       |                                                                                   |                                                                                                    |                                           |
|       |                                                                                   |                                                                                                    |                                           |

Figure 3.2. Initial screen to define a New system

|   | A                 |                                                |        |
|---|-------------------|------------------------------------------------|--------|
|   | Please choose a   | descriptive name and destination folder for t  | he new |
|   | virtual machine a | and select the type of operating system you in | ntend  |
|   | VirtualBox to ide | ntify this machine.                            |        |
| - |                   | -                                              |        |
|   | Name:             | Mint20XFCE                                     |        |
|   | Machine Folder:   | /Users/rbh/VirtualBox VMs                      | ~      |
|   |                   |                                                |        |
| × | Type:             | Linux                                          | ି 📂    |
|   | Version:          | Ubuntu (64-bit)                                |        |
|   |                   |                                                |        |
|   |                   |                                                |        |
|   |                   |                                                |        |

Figure 3.3. Name the new system

## Continue

**Step 3:** Assign portion of host memory that this operating system will use (Figure 3.4). Then press **Continue.** 

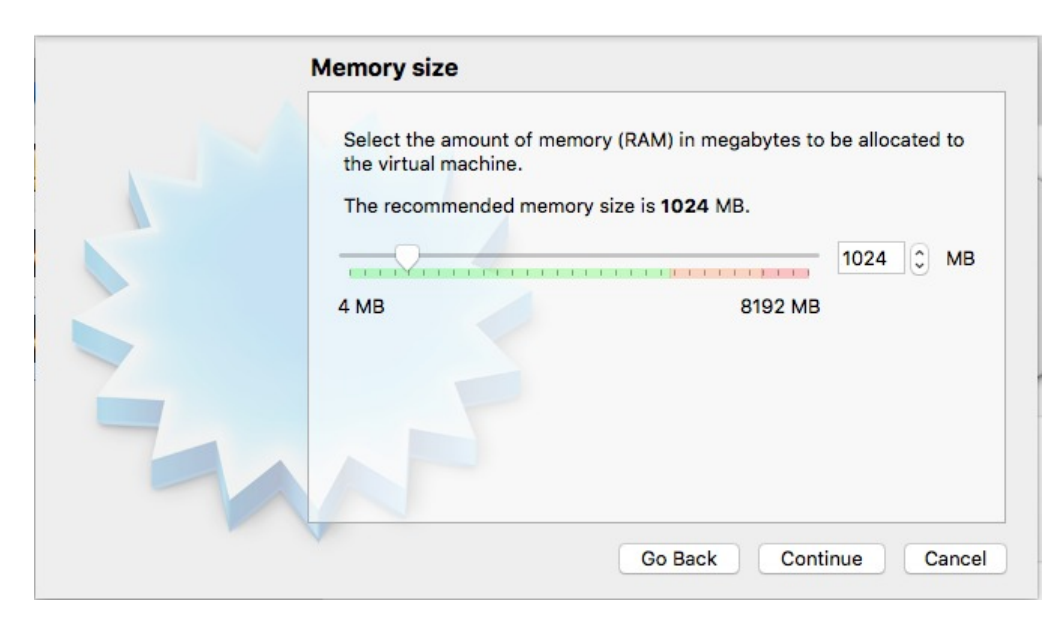

Figure 3.4. Select memory size. this can be changed later in the Settings

**Step 4:** This is where we select the VDI image. At this point the subdirectory Mint20XFCE has been created. To keep everything organized, I manually move the vdi image to this directory, e.g., if Mint20XFCE is in **VirtualBox Vms**, then I execute the command

### mv Mint20XFCE.vdi Mint20XFCE

The initial display for the Hard Disk is shown in Figure 3.5 and the display after selecting "Use an existing virtual hard disk file" and identifying that file is shown in Figure 3.6.

| XIV | If you wish you can add a virtual hard disk to the new machine. You<br>can either create a new hard disk file or select one from the list or<br>from another location using the folder icon. |  |  |  |  |  |  |
|-----|----------------------------------------------------------------------------------------------------|--|--|--|--|--|--|
|     | If you need a more complex storage set-up you can skip this step<br>and make the changes to the machine settings once the machine is<br>created.                                             |  |  |  |  |  |  |
|     | The recommended size of the hard disk is <b>10.00 GB</b> .                                                                                                    |  |  |  |  |  |  |
|     | O Do not add a virtual hard disk                                                                                                    |  |  |  |  |  |  |
|     | Create a virtual hard disk now                                                                                                    |  |  |  |  |  |  |
|     | Use an existing virtual hard disk file                                                                                                    |  |  |  |  |  |  |
|     | MintXFCE18.3.vdi (Normal, 12.71 GB)                                                                                                    |  |  |  |  |  |  |
|     |                                                                                                    |  |  |  |  |  |  |

Figure 3.5. Initial page for selecting the disk

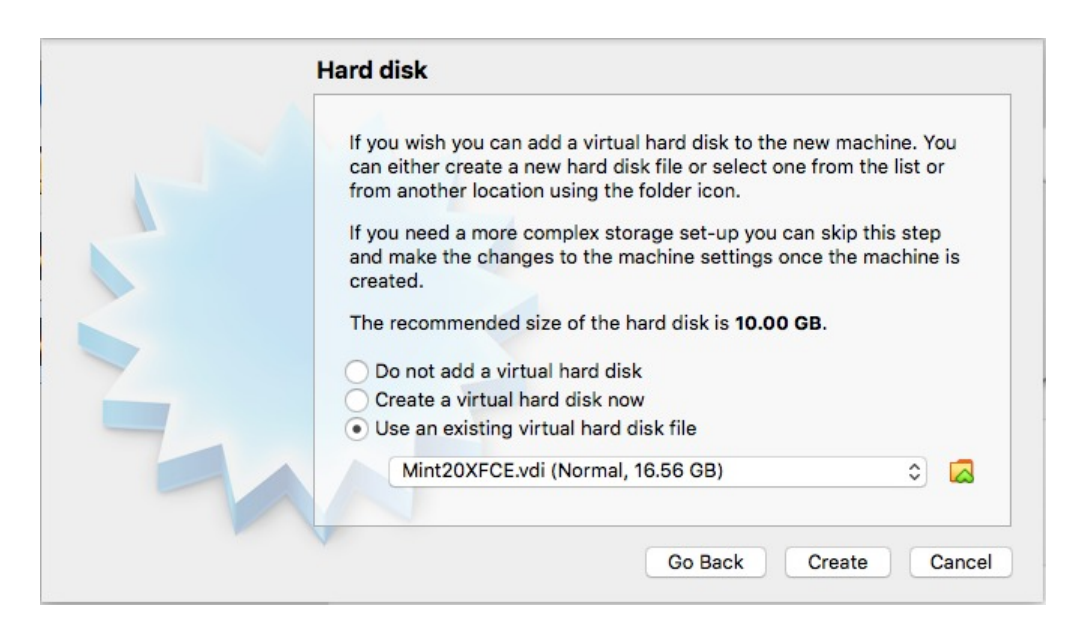

Figure 3.6. Result after selecting the use of an existing VDI and locating it in the host file system.

### Create

This will return you to the VirtualBox menu and will show that you have a system Mint20XFCE. (Figure 3.7).

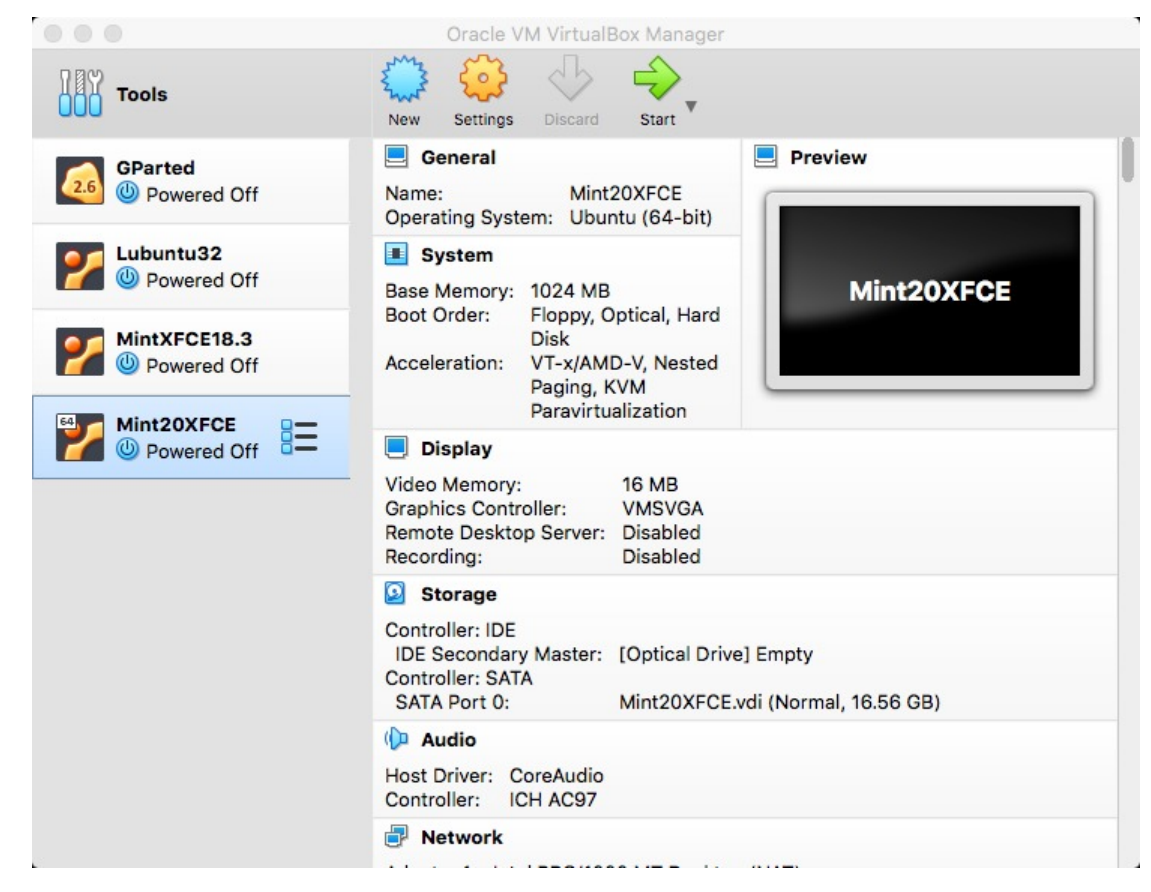

Figure 3.7. VirtualBox menu showing the Mint20XFCE system

Step 5: Before starting Mint20XFCE, click on Settings. This will give Figure 3.8.

|         | )      |      |          |        | Mi       | nt20XFCE | E - Gene | ral            |                |     |  |
|---------|--------|------|----------|--------|----------|----------|----------|----------------|----------------|-----|--|
|         |        |      |          | 2      |          |          |          |                |                |     |  |
| General | Syster | m    | Display  | Storag | je Audio | Network  | Ports    | Shared Folders | User Interface |     |  |
|         |        |      |          | lasic  | Advance  | d Desc   | ription  | Disk Encrypt   | ion            |     |  |
| Na      | ame:   | Mint | 20XFCI   | E      |          |          |          |                |                |     |  |
| Т       | ype:   | Lin  | ux       |        |          |          |          |                |                | 0 💯 |  |
| Vers    | sion:  | Ub   | untu (64 | 4-bit) |          |          |          |                |                | ۰ 🦰 |  |
|         |        |      |          |        |          |          |          |                |                |     |  |
|         |        |      |          |        |          |          |          |                |                |     |  |
|         |        |      |          |        |          |          |          |                |                |     |  |
|         |        |      |          |        |          |          |          |                |                |     |  |
|         |        |      |          |        |          |          |          |                |                |     |  |
|         |        |      |          |        |          |          |          |                | Cancel         | ОК  |  |

Figure 3.8. Settings for Mint20XFCE

As in Step 11 of Section 2.2.2, we want the following done. Rather than showing the individual GUI's, I will indicate the values to be set.

| General $\rightarrow$ Basic<br>General $\rightarrow$ Advanced              | No change<br>Make Shared Clipboard: <i>Bidirectional</i>                                                                                                    |
|----------------------------------------------------------------------------|----------------------------------------------------------------------------------------------------|
| General $\rightarrow$ Description<br>General $\rightarrow$ Disk Encryption | Make Drag'nDrop:     Bidirectional       No change     Do not change                                                                                                   |
| System $\rightarrow$ Motherboard                                           | Uncheck Floppy and Optical for the <b>Boot Order:</b><br><b>Pointing Device:</b> USB Tablet will work                                                                  |
| System → Processor                                                         | Use defaults for the rest<br>If you have more than one CPU and expect to do significant<br>computations, you may use more than one CPU<br>Do not change anything else. |
| System $\rightarrow$ Acceleration                                          | Use the defaults.                                                                                                    |
| Display Screen                                                             | You can increase video memory.<br>Use <b>VMSVGA</b> for <b>Graphics Controller:</b><br>Do not enable 3D Acceleration – leave it blank                                  |
| Storage                                                                    | No change                                                                                                    |
| Audio                                                                      | No change                                                                                                    |
| Network                                                                    | No change. Adapter 1 is attached to NAT. It uses the network access of the host computers                                                                              |

| Ports          | Not needed. do not change                                                                                                    |  |  |  |  |  |
|----------------|----------------------------------------------------------------------------------------------------|--|--|--|--|--|
| User Interface | Do not change                                                                                                    |  |  |  |  |  |
| Shared Folders | This is as discussed above. the steps are<br><b>Click</b> on folder wth + sign<br>This gives a menu to select the directory on the host.<br>Click on <b>Auto-mount</b><br>The folder name will be the name of the folder on the host.<br>The completed sub-menu is |  |  |  |  |  |

|                        | Mint2         | OXFCE - Shared F | olders         |                     |
|------------------------|---------------|------------------|----------------|---------------------|
|                        |               | <b>-</b> 🏠       |                | -                   |
| General System Display | Storage Audio | Network Ports    | Shared Folders | User Interface      |
| Shared Folders         | Folder Path:  | 1 /Users/rbh     | <b>v</b> ]     |                     |
| Name Path              |               |                  |                | ess Auto Mount At 📑 |
| Machine Folders        | Folder Name:  | rbh              |                |                     |
|                        |               | Read-only        |                | LG                  |
|                        |               | ✓ Auto-mount     |                |                     |
|                        | Mount point:  |                  |                |                     |
|                        |               | Cancel           | ОК             |                     |
|                        |               |                  |                |                     |
|                        |               |                  |                |                     |
|                        |               |                  |                | Cancel OK           |

Click **OK** to see the result

|         |           |           |                   | Mint2 | OXFCE - S | hared Fo | olders         |        |            |    |   |
|---------|-----------|-----------|-------------------|-------|-----------|----------|----------------|--------|------------|----|---|
|         |           |           | $\mathbf{\Sigma}$ | ()    |           |          |                |        |            |    |   |
| General | System    | Display   | Storage           | Audio | Network   | Ports    | Shared Folders | User I | nterface   |    |   |
| Shared  | d Folders |           |                   |       |           |          |                |        |            |    |   |
| Name    | P         | ath       |                   |       |           |          |                | Access | Auto Mount | At |   |
| ▼ N     | lachine F | olders    |                   |       |           |          |                |        |            |    | - |
|         | rbh /     | Jsers/rbh |                   |       |           |          |                | Full   | Yes        |    |   |
|         |           |           |                   |       |           |          |                |        |            |    |   |
|         |           |           |                   |       |           |          |                |        |            |    | - |
|         |           |           |                   |       |           |          |                |        |            |    |   |
|         |           |           |                   |       |           |          |                |        |            |    |   |
|         |           |           |                   |       |           |          |                |        |            |    |   |
|         |           |           |                   |       |           |          |                |        |            |    |   |
|         |           |           |                   |       |           |          |                |        |            |    |   |
|         |           |           |                   |       |           |          |                |        |            |    |   |
|         |           |           |                   |       |           |          |                | C      | ancel      | Ok |   |

Click OK

**Step 6:** You will be returned to the VirtualBox menu. If necessary highlight the Mint20XFCE. On the right side of the window you will see all parameters set for that operating system including those you changed in Settings.

### Step 7: Start

Mint20XFCE will start. Login and start working.

### Step 8:

The although Mint20XFCE is running on a virtual computer, you must carefully shut down this system. If you do not this may corrupt the VDI image. Take as much care as with real hardware, where you would never turn off the power without first turning off the operating system,.

## 4. Simple tests for Computer Programs in Seismology